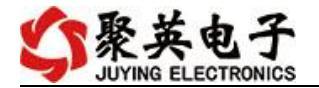

## DAM-WS3 温湿度采集卡说明书

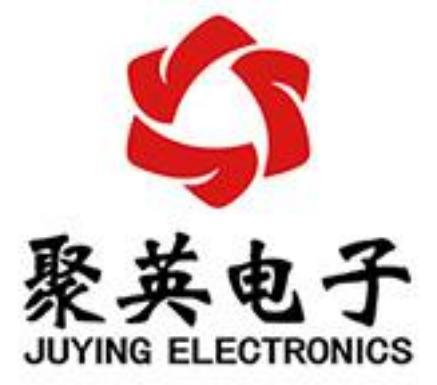

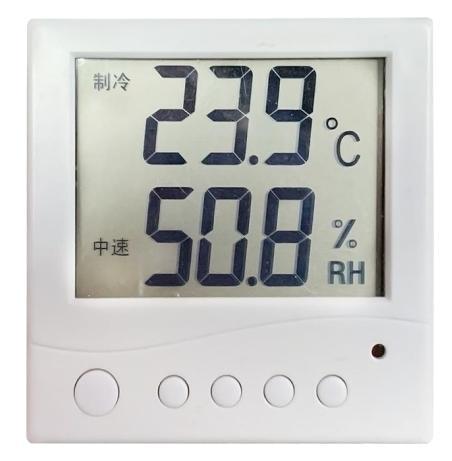

北京聚英翱翔电子有限责任公司 2016 年 08 月

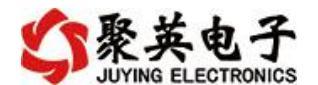

| 日豕 |
|----|
|----|

| <i>—</i> , | 产品特点          | . 3 |
|------------|---------------|-----|
| <u> </u>   | 产品功能          | .3  |
| 三、         | 产品选型          | . 3 |
| 四、         | 主要参数          | . 3 |
| 五、         | 接口说明          | .4  |
|            | 1、正面          | .4  |
|            | 2、背部          | . 5 |
|            | 3、RS485级联接线方式 | .6  |
| 六、         | 测试软件说明        | .6  |
|            | 1、软件下载        | .6  |
|            | 2、软件界面        | .6  |
|            | 3、通讯测试        | .7  |
|            | 4、数据输入说明      | .7  |
| 七、         | 参数及工作模式配置     | .8  |
|            | 1、设备地址        | .8  |
|            | 2、波特率的读取与设置   | .9  |
| 八、         | Modbus 寄存器说明  | .9  |
| 九、         | 通讯指令示例        | 10  |
| +,         | 常见问题与解决方法     | 11  |

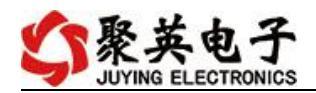

# 一、产品特点

- DC7-30V 宽压供电
- 通讯接口支持 RS485。
- 支持标准 modbus-RTU 协议
- 温湿度液晶显示
- 2路模拟量输出
- 2 路继电器报警输出

# 二、产品功能

- 温湿度采集
- 2路模拟量变送输出
- 2 路继电器报警输出
- 支持波特率: 2400,4800,9600,19200,38400

#### 三、产品选型

| 型号          | modbus | RS232 | RS485 | USB | WiFi | DA |
|-------------|--------|-------|-------|-----|------|----|
| DAM-WS2-485 |        |       |       |     |      |    |

## 四、主要参数

| 参数     | 说明                                         |
|--------|--------------------------------------------|
| 数据接口   | RS485                                      |
| 额定电压   | DC 7-30V                                   |
| 温度范围   | -40℃到125℃                                  |
| 湿度范围   | 0-100%RH                                   |
| 外观尺寸   | 86*86mm                                    |
| 重量     | 100g                                       |
| 默认通讯格式 | 9600, n, 8, 1                              |
| 设备地址   | 默认为1,广播地址为254                              |
| 波特率    | 2400,4800,9600,19200,38400                 |
| 软件支持   | 配套配置软件、控制软件;<br>支持各家组态软件;<br>支持 Labviewd 等 |

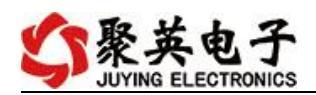

# 五、接口说明

## 1、正面

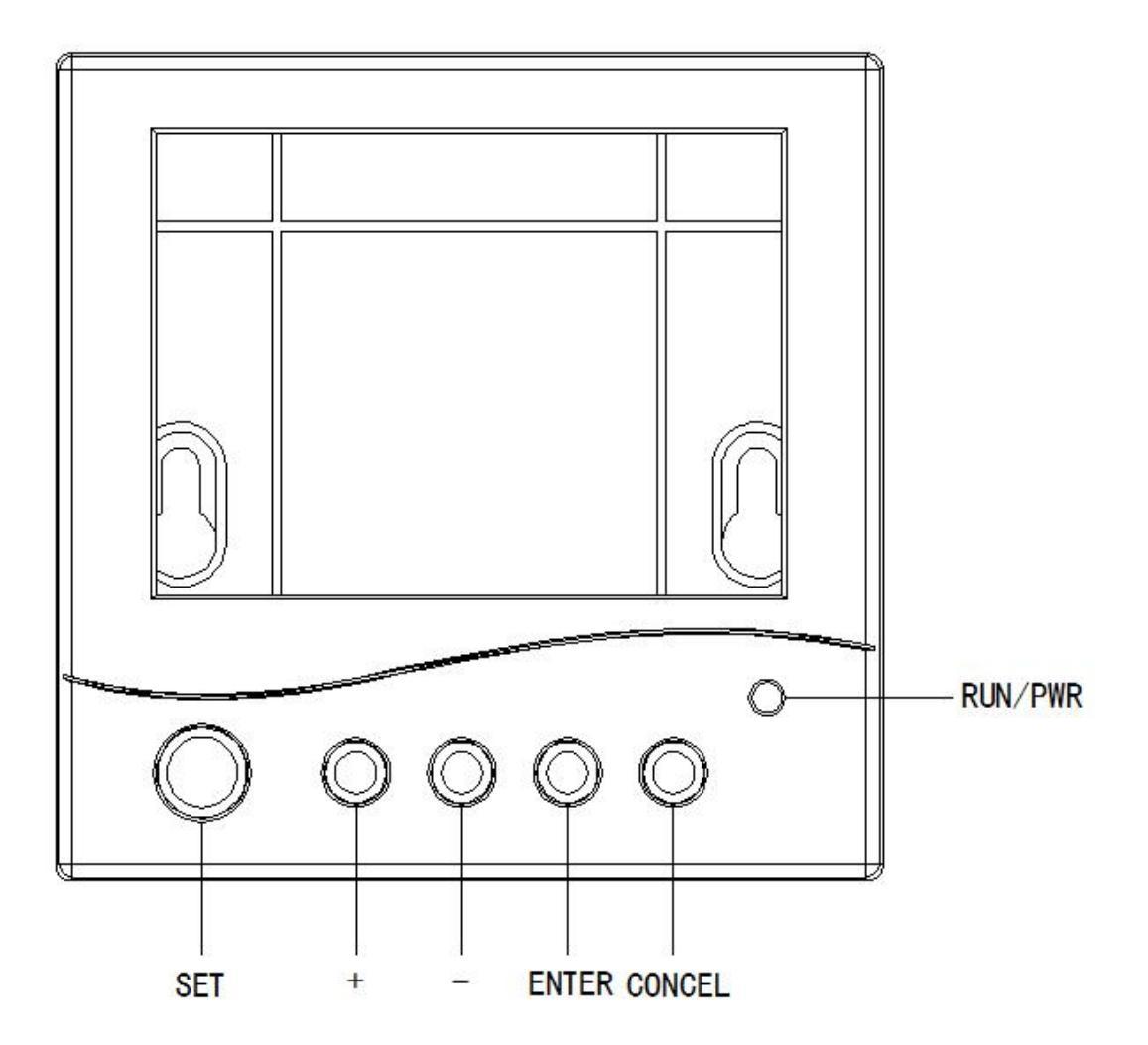

## 1.1、按键说明

| 序号 | 引脚     |                                 |
|----|--------|---------------------------------|
| 1  | SET    | 按一下进入设置模式                       |
| 2  | +      | 设置模式下,短按一次,设置数值增加0.1,长按,数值快速增加1 |
| 3  | _      | 设置模式下,短按一次,设置数值减少0.1,长按,数值快速减少1 |
| 4  | ENTER  | 设置模式下,按一下确认设置的上下限数值             |
| 5  | CONCEL | 设置模式下,按一下取消设置的上下限数值             |

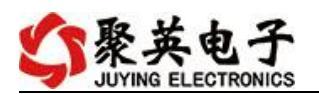

## 2、背部

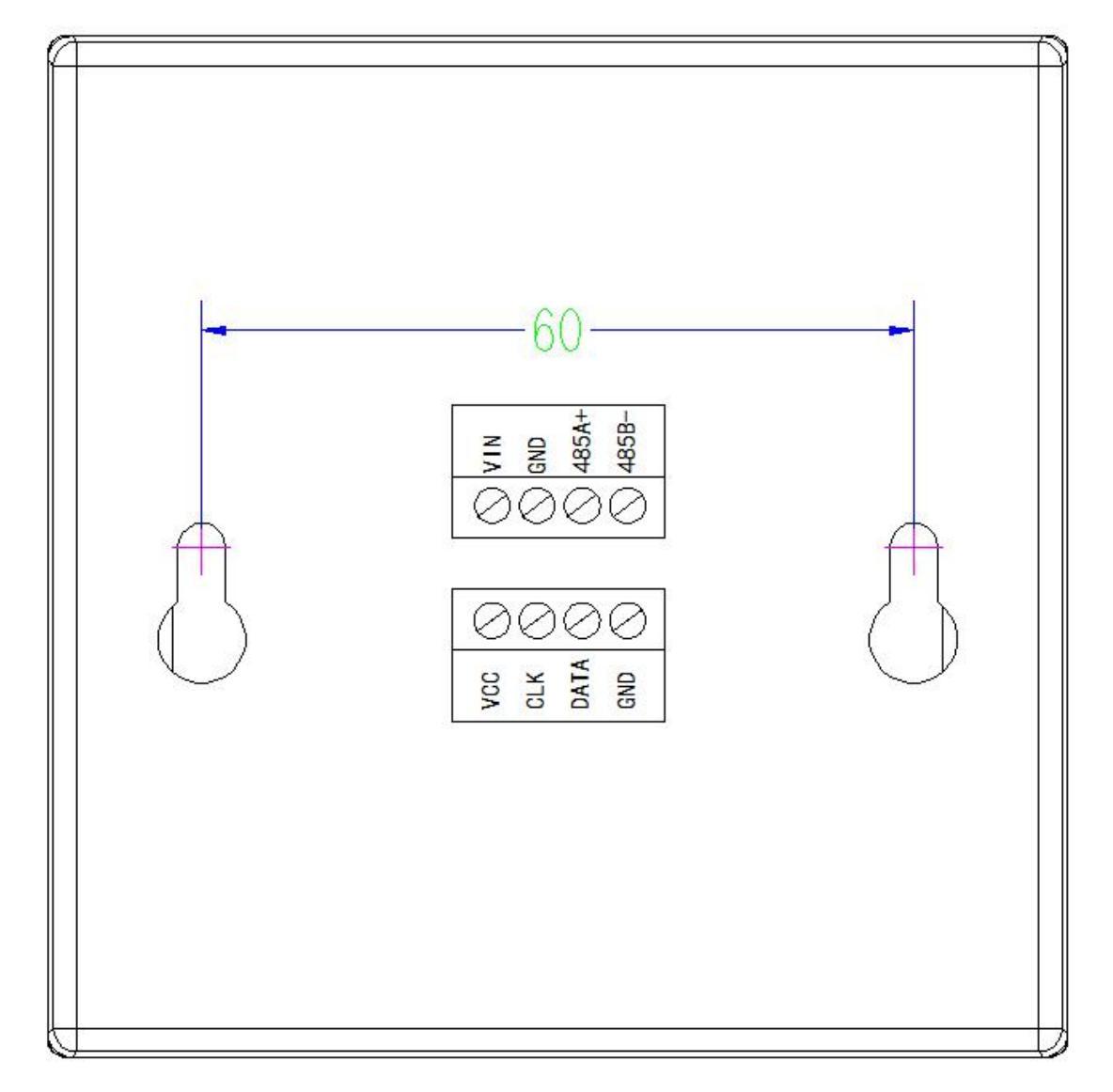

#### 2.1、引脚说明

| 序号 | 引脚    | 说明        |
|----|-------|-----------|
| 1  | VIN   | 电源正极      |
| 2  | GND   | 电源负极      |
| 3  | 485A+ | 485通讯 A+  |
| 4  | 485B+ | 485通讯 B-  |
| 5  | VCC   | 传感器供电正    |
| 6  | CLK   | 传感器时钟线接入端 |
| 7  | DA    | 传感器信号线接入端 |
| 8  | GND   | 传感器供电负    |

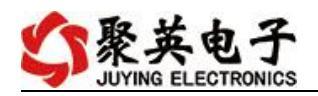

## 3、RS485 级联接线方式

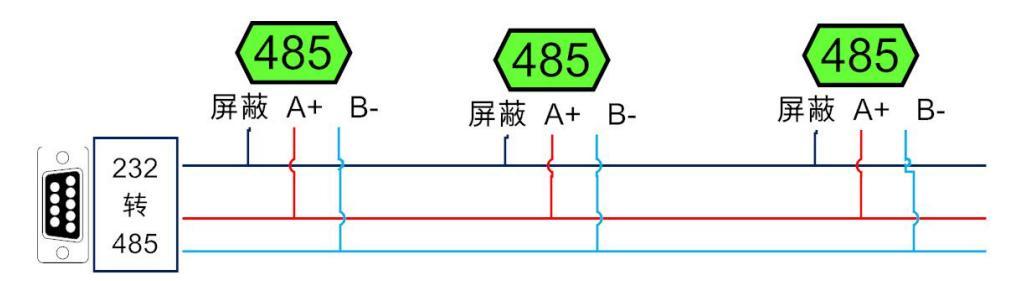

# 六、测试软件说明

## 1、软件下载

软件下载链接地址 https://www.juyingele.com/download/JYDAMSoftware. zip

## 2、软件界面

| DAM测试的   | 《件            |              | 1 通        | 讯设置        |           |           |              |               |                                              |                               |                   |
|----------|---------------|--------------|------------|------------|-----------|-----------|--------------|---------------|----------------------------------------------|-------------------------------|-------------------|
| IP: 192. | 168 . 1 . 232 | 2 🚺 端口号      | 10000      | <b>三</b> 纲 | 公署 打开     | <u>業日</u> | 44. 254      | 1             | · 接收区域                                       |                               |                   |
|          | -             |              |            | (LEI 34X)  | «ш][11/13 | 而中 设备地    | Ш: 204       |               | JIDAM間111秋日<br>「「太早・2.3.7315.28527 [2        | 020-01-11 15:50]              | Â                 |
| 控制DI/DO  | 模拟重新          | 俞入 模拟        | 重输出        | 配置参数       |           |           |              |               | [2017年11月20日]                                |                               |                   |
| DO控制     | -             |              |            |            |           |           |              |               | ①【访问地址】254为广播                                | 地址, 1-250为有效的                 | 子设备地址。            |
| DO1      | 102           | 102          | <b>DO4</b> | DOE A      | DOG A     | 107       | D08          | ¥inote A      | [2018年05月14日]<br>① 添加模拟重输出功能                 | *                             | 1969 m.L.         |
| 101      | 102           |              | DO4        | 103        | 000       |           |              | 大肉王即          | © 関係<br>© 軟件可更改IO、DI、AII<br>Config(日見下相关要要文件 | 吃与咖喱电保持切能留<br>的显示名称,显示格式<br>。 | ((五一致<br>式,配置文件参考 |
| D09 🔘    | D010 🔘        | D011 🔘       | D012 🔘     | D013 🔘     | D014 🔘    | D015 🔘    | D016 🔘       | 打开全部 🤶        | [2019年05月16日]                                |                               | =                 |
| D017 🔘   | D018 🔘        | D019 🔘       | D020 🔘     | D021 🔘     | D022 🔘    | D023 🔘    | D024 🔘       |               | ①新增曲线记录功能<br>②新增DAM12884的AD输出                |                               |                   |
| noor A   |               |              |            |            |           |           |              |               | [2019年06月01日]<br>①東新曲线見元                     |                               |                   |
| 1025     | 1026          |              | JU28 🕒     | 1029       | 1030      | 1031      | 0032         | 644(1)(38: 50 | ②重新通道萬性编辑<br>③更新AI记录导出方式                     |                               |                   |
| DO操作模式   | 默认操作          | ▼ 模式时间       | (0.1s)     | 20         | adit 🔘    | 流水灯 🔘     | 连续读 🔘        | 间隔时 (0.1s)    | [2020年01月01日]                                |                               |                   |
| 山涧入      |               | 101 20100 21 |            |            |           |           |              |               | の添加成戦的、加齢支<br>の添加命令提示<br>の曲线見示为由文            |                               |                   |
|          |               |              |            |            |           |           |              |               | C MARLEND FIX                                |                               |                   |
| DI1      | DI2           | DI3          | DI4        | DIS        | DIG       | DI7       | DIS          | 设备地址<br>0     | 📝 自动保存 📝 HEX                                 | ☑ 显示发送                        | 清空                |
|          |               |              |            |            |           |           |              |               | 发送区域                                         |                               |                   |
| DT9      | DT10          | DT11         | DT12       | DT13       | DT14      | DT15      | DT16         | 读取状态 DI       | (A.IA.E.)*A                                  | AT+DEBUG=5                    |                   |
| 515      | BIIG          | bill         | DITE       | biis       | DII4      | biis      | biio         |               | 发送                                           |                               |                   |
| ۲        | ۲             | ۲            | ۲          | ۲          | ۲         | ۲         | ۲            | 通道编辑          | T HEX                                        |                               |                   |
| DI17     | DI18          | DI19         | DI20       | DI21       | DI22      | DI23      | DI24         |               | 同世迷新行                                        |                               |                   |
| ۲        | ۲             | ۲            | ۲          | ۲          | ۲         | ۲         | ۲            |               |                                              |                               |                   |
| DI25     | DI26          | DI27         | DI28       | DI29       | DI30      | DI31      | DI32         |               | □ 定时发达                                       |                               |                   |
| L        |               |              |            |            |           |           |              |               | 100 毫秒                                       |                               |                   |
| 1        |               |              |            |            |           |           |              |               |                                              |                               |                   |
| S JUYING | 上京聚英朝翔电       | 电子有限公司       |            |            | 串口未打开     |           |              |               | 信息                                           |                               |                   |
|          |               |              |            |            | 1         |           |              |               |                                              |                               |                   |
|          | <b></b>       |              |            |            |           |           |              |               |                                              |                               |                   |
|          |               | 具杯           | <u>-</u>   |            |           |           |              | •             | 记明                                           |                               |                   |
|          |               | / / /-       | _          |            |           |           |              |               | <b>~~~~~</b>                                 |                               |                   |
|          |               |              |            |            | •         | 串口/       | 网络诵          | 讯方式诜          | 择.                                           |                               |                   |
| 通知で      | 聖             |              |            |            |           | 第日日       |              | 抽起选择          | · · · · ·                                    |                               |                   |
| 迎爪仅_     | <u>Ħ.</u>     |              |            |            | -         | 畑ロマ       | JICP         | 地址也推          | 1 <b>;</b>                                   |                               |                   |
|          |               |              |            |            | •         | 设置 /      | AI/DI/I      | DO 读取昴        | 间新时间。                                        |                               |                   |
|          |               |              |            |            | •         | 操作1       | <b>DO</b> 通道 | 首•            |                                              |                               |                   |
|          | al            |              |            |            |           | 1/K 11 1  |              | <u> </u>      |                                              |                               |                   |
| DU 控制    | <u>u</u>      |              |            |            | -         | 远痒]       | DO 惧:        | 式;            |                                              |                               |                   |
|          |               |              |            |            |           | 设置表       | カ作时          | 间。            |                                              |                               |                   |
|          |               |              |            |            |           |           |              |               |                                              |                               |                   |

官网: www.juyingele.com

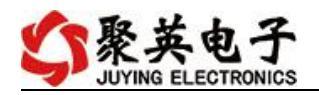

|                | ● 查看 DI 输入状态;                      |
|----------------|------------------------------------|
| <u>DI 输入</u>   | ● 读取 DI 状态生成查询指令;                  |
|                | ● 设置 DI/DO 通道名称。                   |
|                | ● 显示 4-20ma/0-10v/0-5v 实时数据/曲线;    |
|                | ● 显示 PT100/K 型热电偶/DS18B20 温度数据/曲线; |
|                | ● 显示实时采集时间;                        |
| 模拟量输入          | ● 设置 AI/温度通道名称;                    |
|                | ● 设置 AI 通道量程转换及显示单位;               |
|                | ● 手动导出 excel 表格数据;                 |
|                | ● 手动保存数据曲线。                        |
|                | ● 设置 AO 输出;                        |
| <u>快知里 制 工</u> | ● 生成 AO 多通道输出指令。                   |
|                | ● 显示当前设备 AI/DI/DO 通道数量信息;          |
|                | ● 设置波特率;                           |
|                | ● 设置偏移地址;                          |
|                | ● 设置工作模式;                          |
|                | ● 设置 AI/DI/DO 自动回传;                |
|                | ● 设置 DO 掉电记忆。                      |
| 指令区域           | ● 生成 AI/DI/DO/AO/参数设置等指令。          |
| 调试区域           | ● 用户自定义发送指令测试。                     |

## 3、通讯测试

- ① 选择设备当前串口号 (IP 地址填写 IP);
- ② 选择默认波特率 9600;
- ③ 打开端口:
- ④ 右侧有接收指令,可控制继电器即通讯成功。

| La DAM测试软件                                       |                                                                                                    |
|--------------------------------------------------|----------------------------------------------------------------------------------------------------|
|                                                  | 接收区域                                                                                                    |
| 串口号: COM10 → 波特室 9600 → 高级设置 关闭端口 设备地址: 254      | [10:55:42.705]发→01 04 00 00 00 8 ¥1 CC                                                                             |
|                                                  |                                                                                                    |
|                                                  | [10:35:42.140] 使→01 04 05 28 00 14 10 15<br>[10:55:42.807] 收←01 04 28 00 01 00 4A FF 00 00 00 00 00                |
| 10(控制                                            | 00 00 4A 59 37 34 31 70 65 72 57 78 35 35 57 71 53 79 08<br>08 08 48 00 00 00 00 00 00 00 00 07 34                 |
|                                                  | [10:55:42.849]友→01 04 03 £8 00 14 70 75<br>[10:55:42.910]收←01 04 28 00 01 00 4A FF 00 00 00 00 00                  |
|                                                  | 00 00 4A 59 37 34 31 70 65 72 57 78 35 35 57 71 53 79 08<br>08 08 48 00 00 00 00 00 00 00 07 34                    |
|                                                  | [10:55:42.913]发→01 04 00 00 00 08 №1 CC<br>[10:55:42.948]收←01 04 10 00 00 00 00 00 00 00 00 00 00                  |
| ● 控制继电器                                          | 00 00 00 00 00 05 2C<br>[10:55:42.953]发→01 04 03 E8 00 14 70 75                                                    |
| 通道编辑                                             | [10:55:43.015]版←01 04 28 00 01 00 4A FF 00 00 00 00<br>00 00 4A 59 37 34 31 70 65 72 57 78 35 35 57 71 53 79 08    |
|                                                  | 08 08 48 00 00 00 00 00 00 00 40 45 45 45 00 00 00 00 00 00 00 00 00 00 00 00 00                                   |
|                                                  | [10:55:43.116]收→01 04 28 00 01 00 4A FF 00 00 00 00 00<br>00 00 4A 59 37 34 31 70 65 72 57 78 35 35 57 71 53 79 08 |
|                                                  |                                                                                                    |
| 100 跑马灯 ● 流水灯 ● 连续读 ● 10                         | [10:55:43.125] (2→01 04 00 00 00 00 00 00 00 00 00 00 00 00                                                        |
| DI输入                                             | [10:55:43.160]发→01 04 03 E8 00 14 70 75                                                                            |
|                                                  |                                                                                                    |
| DI1 DI2 DI3 DI4 DI5 DI6 DI7 DI8 1                |                                                                                                    |
|                                                  |                                                                                                    |
|                                                  | 发送区域                                                                                                    |
|                                                  | AT+DEBUG=5                                                                                                    |
|                                                  | 发送                                                                                                    |
|                                                  |                                                                                                    |
|                                                  | HEX .                                                                                                    |
|                                                  | ☑ 发送新行                                                                                                    |
|                                                  | 同 完时发送                                                                                                    |
|                                                  |                                                                                                    |
|                                                  | 100 変形                                                                                                    |
|                                                  |                                                                                                    |
|                                                  |                                                                                                    |
| び たんで 市 の 加速 し し し し し し し し し し し し し し し し し し | 米集AI数据成切                                                                                                    |
|                                                  |                                                                                                    |

### 4、数据输入说明

① 选择模拟量输入;

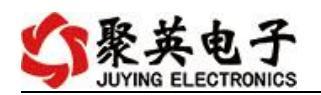

② 下方可以直接查看数据大小和实时曲线。

|           | 则试软件                |                    |          | (A.07.)                                                                            |                 |             |                                                                        |                                                                         |                                                    |
|-----------|---------------------|--------------------|----------|------------------------------------------------------------------------------------|-----------------|-------------|------------------------------------------------------------------------|-------------------------------------------------------------------------|----------------------------------------------------|
|           |                     |                    |          |                                                                                    |                 |             | 接收区域                                                                   |                                                                         |                                                    |
| 串口名       | 号: COM10            | ✓ 波特室:             | 9600     | - 高级设置 关闭端口                                                                        | 设备地址: 254       |             | 00 00 00 00 4A 59 37<br>00 00 00 00 00 00 4A<br>[11:09:54 036]Wt+01    | 34 31 70 01 04 28 00<br>59 37 34 31 70 01 04<br>04 10 14 44 22 86 32    | 01 00 4A FF 00 A                                   |
| 控制四       | 1/10 模拟             | 里輸入 模拟里            | 输出       | 配置参数                                                                               |                 |             | 00 00 00 00 00 00 00 E5<br>[11:09:54.044]发→01<br>[11:09:54.105]妝+01    | F9<br>04 03 E8 00 14 70 75<br>04 28 00 01 00 44 FF                      |                                                    |
| 导出词       | 已录间隔 5000           | 夏秒                 | 时往便重制    | ×                                                                                  |                 |             | 00 00 4A 59 37 34 31<br>08 08 48 00 00 00 00<br>[11:09:54 108] + →01   | 70 65 72 57 78 35 35<br>00 00 00 00 0F 34<br>04 00 00 00 08 F1 CC       | 57 71 53 79 08                                     |
| 导t        | 出记录                 | 通道编辑               |          | <ul> <li>✓ – AI1#</li> <li>✓ – AI2#</li> <li>✓ – AI5#</li> <li>✓ – AI6#</li> </ul> | ✓ — AI3# AI4#   |             | [11:09:54.143]收←01<br>00 00 00 00 00 00 35<br>[11:09:54.148]安→01       | 04 10 1A 47 22 E3 32<br>35<br>04 03 F8 00 14 70 75                      | F3 00 00 00 00                                     |
| AII       | L# 6                | .729 mA            | 13       |                                                                                    |                 |             | [11:09:54.209]收↔01<br>00 00 4A 59 37 34 31<br>08 08 48 00 00 00 00     | 04 28 00 01 00 4A FF<br>70 65 72 57 78 35 35<br>00 00 00 00 0F 34 01    | 00 00 00 00 00<br>57 71 53 79 08                   |
| AI2       | 2# 8                | .933 mA            | 12.5     |                                                                                    |                 |             | [11:09:54.234]收←04<br>00 00 00 00 00 AF C1<br>[11:09:54.251]安→01       | 10 1A 49 22 E7 32 F4                                                    | 00 00 00 00 00                                     |
| A13       | 1;<br>1# <b>(2)</b> | 0.040 mA<br>查看输入数据 | 12       |                                                                                    |                 |             | [11:09:54.334]\0+01<br>00 00 4A 59 37 34 31<br>08 08 48 00 00 00 00 00 | 04 28 00 01 00 4A FF<br>70 65 72 57 78 35 35<br>00 00 00 00 0F 34 01    | 00 00 00 00 00<br>57 71 53 79 08<br>04 10 1A 48 22 |
| AIS       | 5# 0                | .000 mA            | 11.5     |                                                                                    |                 |             | E3 32 F3 00 00 00 00<br>[11:09:54.336]发→01<br>[11:09:54.371]收←01       | 00 00 00 00 00 00 00 7A<br>04 00 00 00 08 F1 CC<br>04 10 1A 49 22 E5 32 | 31<br>F6 00 00 00 00                               |
| AIG       | 6# 0                | . 000 mA           | 10.5     |                                                                                    | 3 显示实时曲线        | ŧs          | 00 00 00 00 00 00 00 A3<br>[11:09:54.376]发→01                          | 3B<br>04 03 E8 00 14 70 75                                              |                                                    |
| AIT       | 7# 0                | . 000 mA           | 10       |                                                                                    |                 |             | 🔽 白动保存 🔽 1                                                             | (RX 🔽 見示发祥                                                              |                                                    |
| A18<br>亚信 | 3∓ 0<br>∺ਮੰਗ 1      | . 000 mA           | 9.5      |                                                                                    |                 |             |                                                                        |                                                                         | <u>清</u> 空                                         |
| 不来        | 1 [0] 1             | 1.09.04            |          |                                                                                    |                 |             | 发送区域                                                                   |                                                                         |                                                    |
|           |                     |                    | 8.5      |                                                                                    |                 |             | 安洋                                                                     | AT+DEBUG=5                                                              |                                                    |
|           |                     |                    | 8        | ~                                                                                  |                 |             | THEX                                                                   |                                                                         |                                                    |
|           |                     |                    | 7.5      |                                                                                    |                 |             | ☑ 发送新行                                                                 |                                                                         |                                                    |
|           |                     |                    | 7        |                                                                                    |                 |             | 🖻 定时发送                                                                 |                                                                         |                                                    |
|           |                     |                    | 6.5<br>0 | 1,000 2,000 3,000 4,0                                                              | 000 5,000 6,000 | 7,000 8,000 | 100                                                                    |                                                                         |                                                    |
|           | ING 北京聚英朝           | 翔电子有限公司            |          |                                                                                    | 数据通讯            | 满口已经打开      | 采集A                                                                    | ll数据成功                                                                  |                                                    |

## 七、参数及工作模式配置

1、设备地址

#### 1.1、设备地址的介绍

DAM 系列设备地址默认为 1,使用广播地址为 254 进行通讯,*用 0 无法通讯*。 设备地址=偏移地址。

#### 1.2、设备地址的读取

设备正常通讯后,初始设备地址写入254,然后点击软件上方"配置参数" 即可读到设备的当前地址。

| 品信息  |         |            |      |   |      |      |    |
|------|---------|------------|------|---|------|------|----|
| 产品ID | JY741pe | er#x55WqSy | DO数里 | 8 | 生产日期 | 1705 | 设置 |
| 产品型号 | 74      | ID不匹西      | DI数里 | 8 | 设备次序 | 001  |    |
| 设备地址 | 1       | -          | AI物甲 | 8 | -    |      |    |

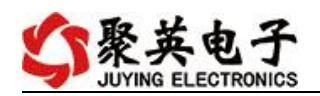

#### 1.3、偏移地址的设定与读取

点击 JYDAM 调试软件下方偏移地址后边的"读取"或"设置"来对设备的 偏移地址进行读取或设置。

|        |      |   |          |      | 1 |    |          |
|--------|------|---|----------|------|---|----|----------|
| 波特率    | 9600 | - | DO工作模式   | 正常模式 | - | 读取 | ● 读取偏移地址 |
| 185波特率 | 9600 | • | DO工作模式参数 | 10   |   | 设定 |          |
| 偏移地址   | 0    |   |          |      | L |    | _ 5 点击设定 |

### 2、波特率的读取与设置

| 波特率    | 38400 | - | 2 选择波特率正常模式 ▼ | 读取       |           | 点击读取波特率 |
|--------|-------|---|---------------|----------|-----------|---------|
| 485波特率 | 38400 | - | D0工作模式参数 10   | 设定       | Π.        |         |
| 偏移地址   | 0     | - |               | <u> </u> | <u> 3</u> | 点击确定既可  |

点击下方波特率设置栏的"读取"和"设置"就可以分别读取和设置波特率和地址,操作后需要重启设备和修改电脑串口设置。

# 八、Modbus 寄存器说明

线圈寄存器地址表:

| 寄存器名称       | 寄存器地址 | 说明                                                   |  |
|-------------|-------|------------------------------------------------------|--|
| 温度输入(输入寄存器) |       |                                                      |  |
| 温度数据        | 30001 |                                                      |  |
| 湿度数据        | 30002 |                                                      |  |
| 华氏度数据       | 30003 |                                                      |  |
| 配置参数        |       |                                                      |  |
| 通信波特率       | 41001 | 见下表波特率数值对应表,默认为0,支<br>持0-5,该寄存器同时决定 RS485 的通信<br>波特率 |  |
| 设备地址        | 41003 |                                                      |  |

波特率数值对应表

| 数值 | 波特率  |
|----|------|
| 0  | 9600 |
| 1  | 2400 |
| 2  | 4800 |
| 3  | 9600 |

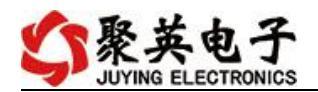

| 4 | 19200 |
|---|-------|
| 5 | 38400 |

## 九、通讯指令示例

本产品支持标准 modbus 指令,有关详细的指令生成与解析方式,可根据本文中的寄存器表结合参考《MODBUS 协议中文版》即可。

应用举例及其说明:本机地址除了拨码开关地址之外,还有默认的 254 为广播地址。当 总线上只有一个设备时,无需关心拨码开关地址,直接使用 254 地址即可,当总线上有多个 设备时通过拨码开关选择为不同地址,发送控制指令时通过地址区别。

注意: RS232 总线为1对1总线,即总线上只能有两个设备,例如电脑与继电器板卡,只有485 总线才可以挂载多个设备。

指令生成说明:对于下表中没有的指令,用户可以自己根据 modbus 协议生成,对于继 电器线圈的读写,实际就是对 modbus 寄存器中的线圈寄存器的读写,上文中已经说明了继 电器寄存器的地址,用户只需生成对寄存器操作的读写指令即可。例如读或者写继电器 1 的状态,实际上是对继电器 1 对应的线圈寄存器 0001 的读写操作。

| 情景    | RTU 格式(16 进制发送)      |
|-------|----------------------|
| 查询温度  | FE04000000125C5      |
| 返回信息  | FE 04 02 00 00 AD 24 |
| 查询湿度  | FE04000100017405     |
| 查询华氏度 | FE04000200018405     |

详解:

1: 温度查询

FE04000000125C5

| 字段    | 含义    | 备注              |
|-------|-------|-----------------|
| FE    | 设备地址  |                 |
| 04    | 04 指令 | 查询输入寄存器指令       |
| 00 00 | 起始地址  | 要查询的第一路模拟量寄存器地址 |
| 00 01 | 查询数量  | 要查询的模拟量数量       |
| 25 C5 | CRC16 |                 |

模拟返回信息:

FE 04 02 00 00 AD 24

| 字段            | 含义          | 备注                     |
|---------------|-------------|------------------------|
| FE            | 设备地址        |                        |
| 04            | 04 指令       | 返回指令:如果查询错误,返回 0x82    |
| 02            | 字节数         | 返回状态信息的所有字节数。1+(n-1)/8 |
| 00(TH) 00(TL) | 查询的 AD<br>字 | TH 为温度高字节,TL 为温度低字节    |
| AD 24         | CRC16       |                        |

查询温度

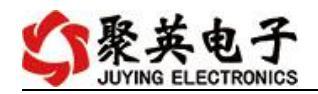

## 十、常见问题与解决方法

1、板卡供电后无法建立通信,无法控制

首先测试不同波特率是否可以控制,485 接口注意 A+、B-线以及屏蔽线,屏蔽线不是 必须,但在通信误码率大的情况下必须接上,即便距离很近也可能出现此类情况。

2、485 总线, 挂载了大于1个的设备, 我以广播地址 254 发送继电器1 吸和, 但并不是所 有模块的继电器1 吸和。

广播地址在总线上只有一个设备时可以使用,大于1个设备时请以拨码开关区分地址来 控制,否则会因为模块在通信数据的判断不同步上导致指令无法正确执行。

#### 十一、技术支持联系方式

联系电话: 400-6688-400

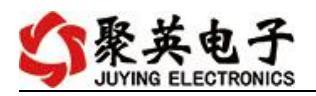

## 软件下载

JYDAM 调试软件 https://www.juyingele.com/download/JYDAMSoftware.zip 以太网配置软件 https://www.juyingele.com/download/JYNetConfig.zip(二维码使用浏览器扫 描)

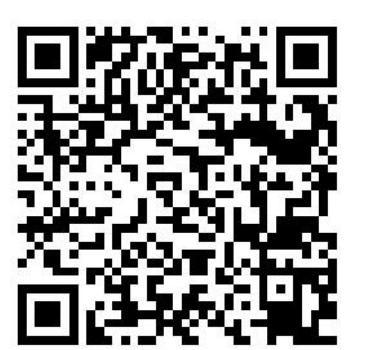

JYDAM 调试软件

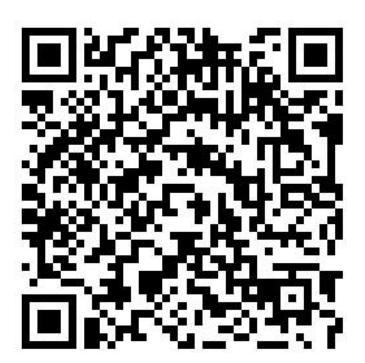

以太网配置软件

欢迎聚英电子微信公众号查看最新科技,实时动态

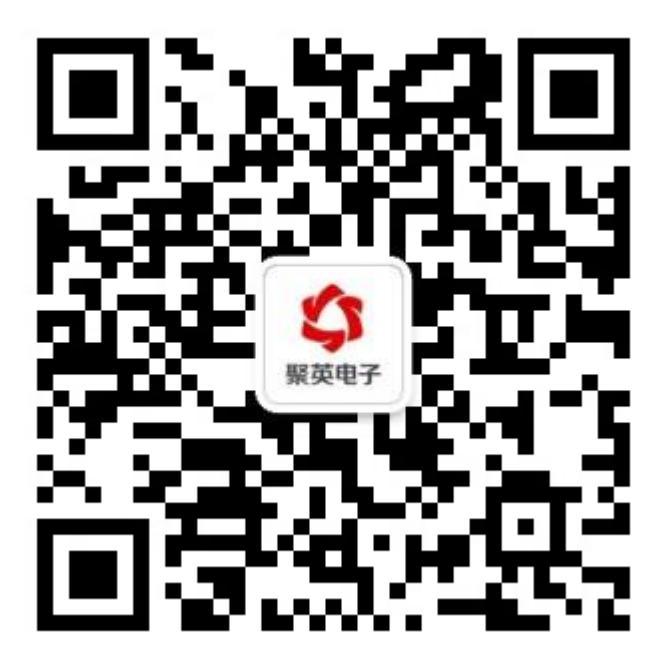